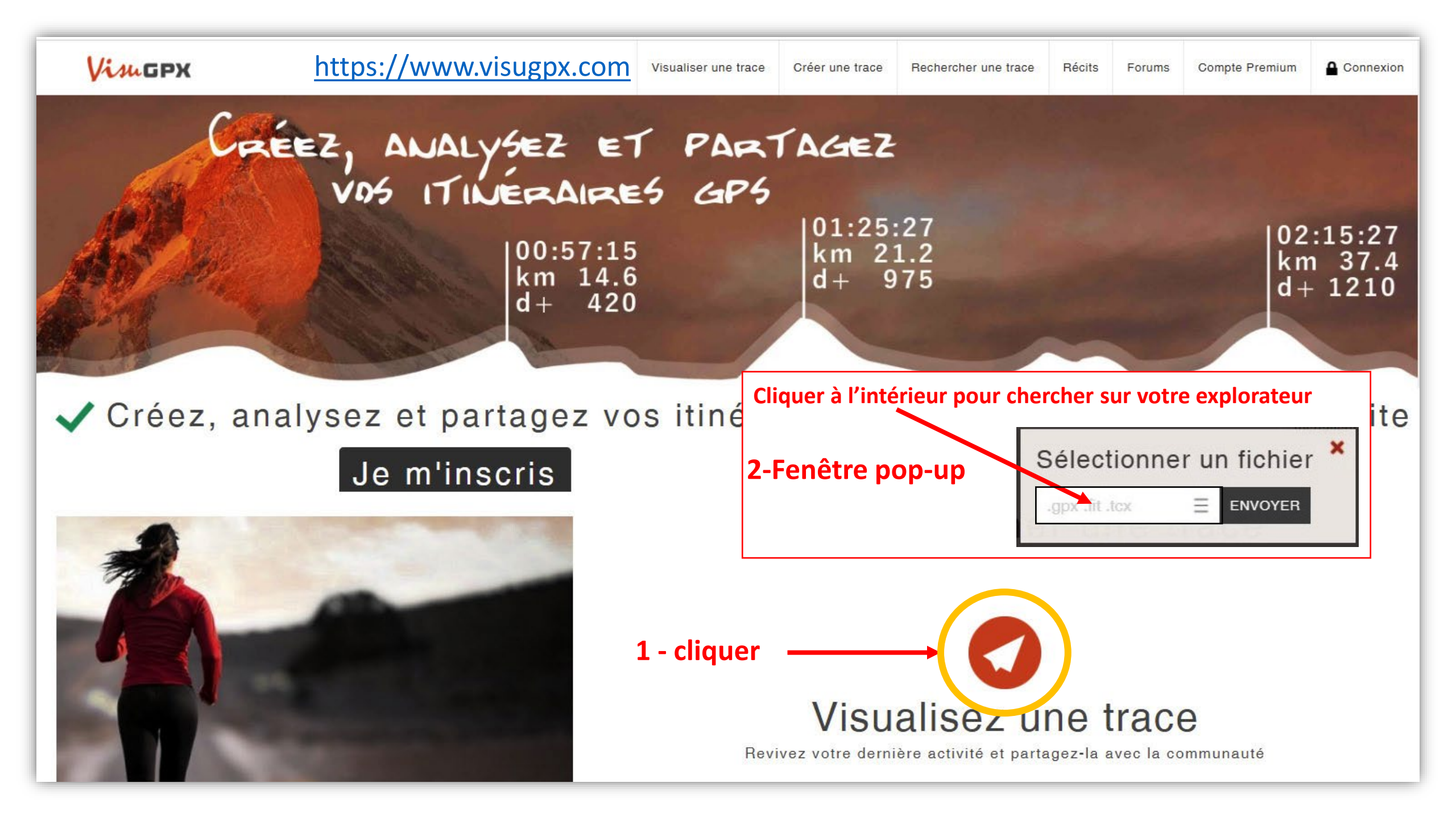

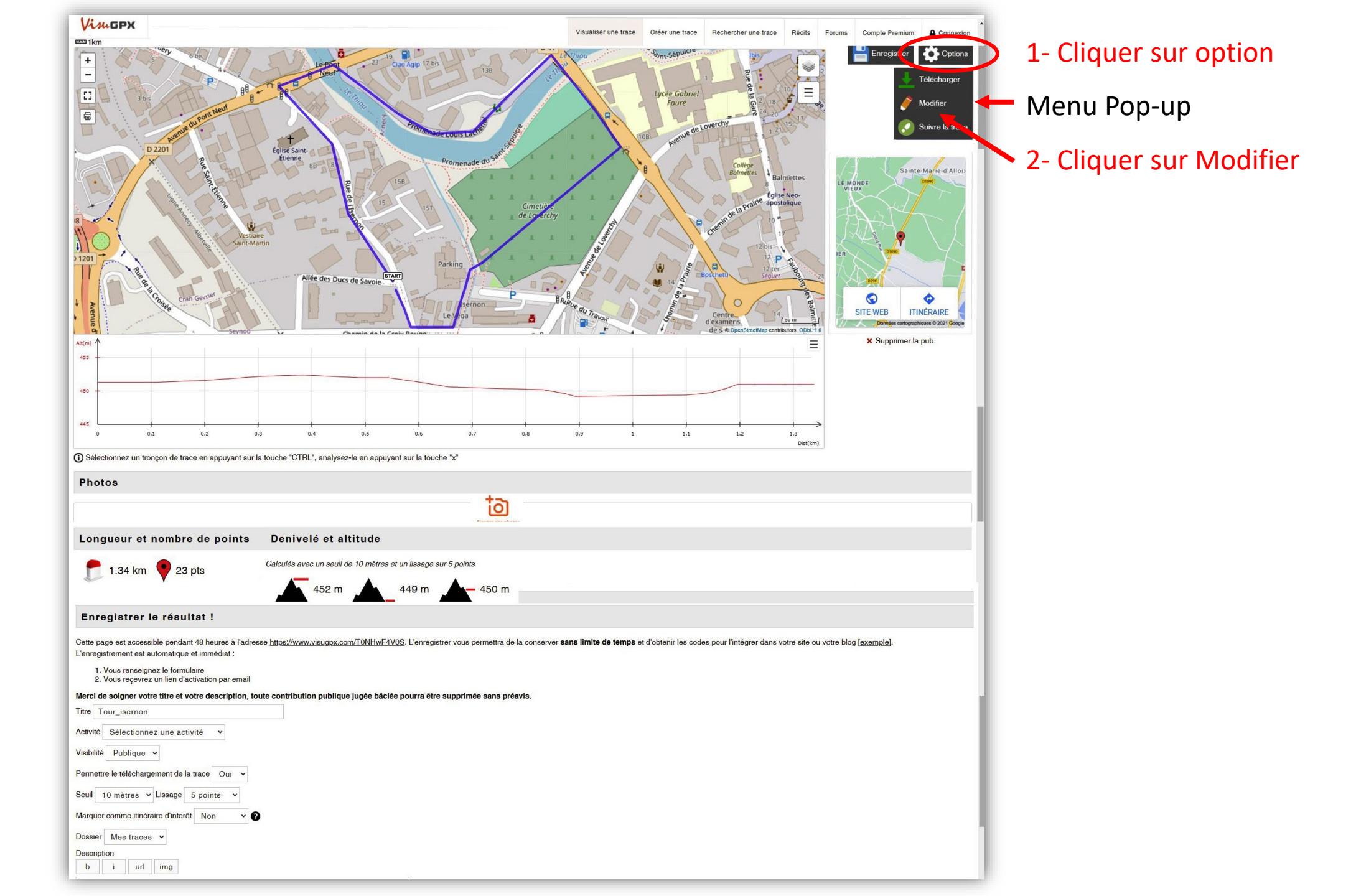

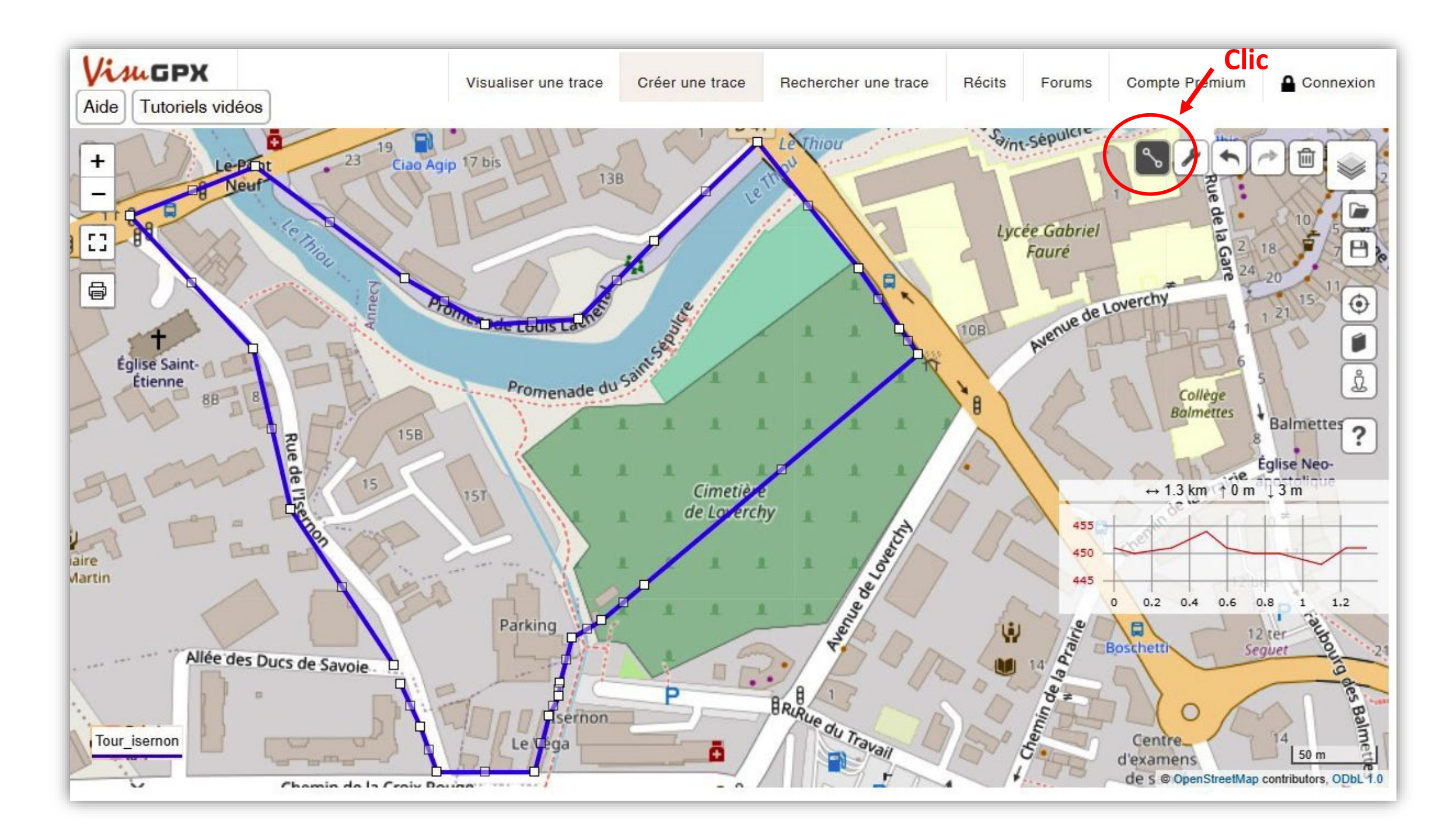

## Supprimer ou déplacer les points de la trace

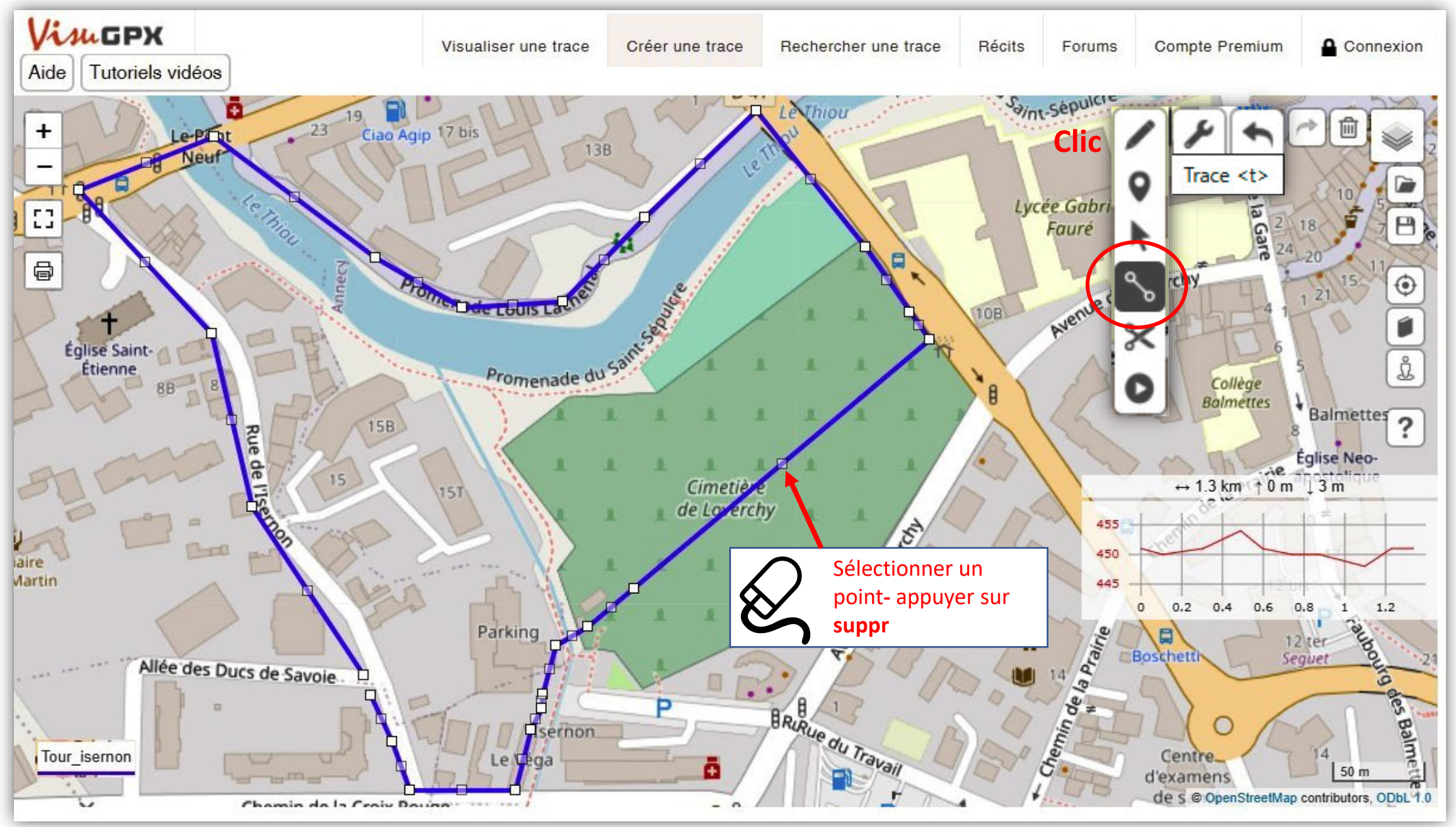

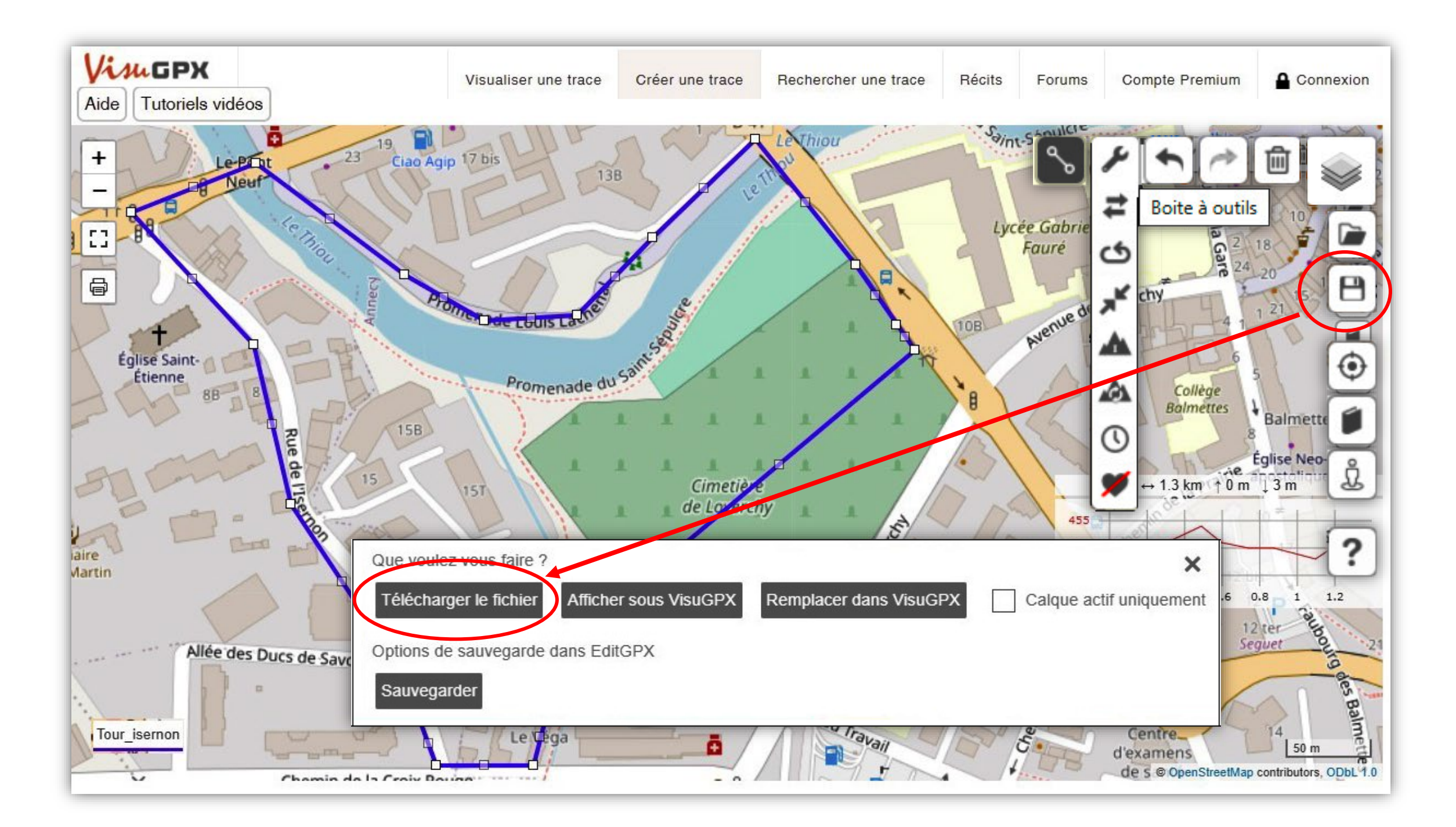